## オンライン個別相談会の参加方法

①マイページより、予約時間の 10 分前になったら「受講証」をクリック

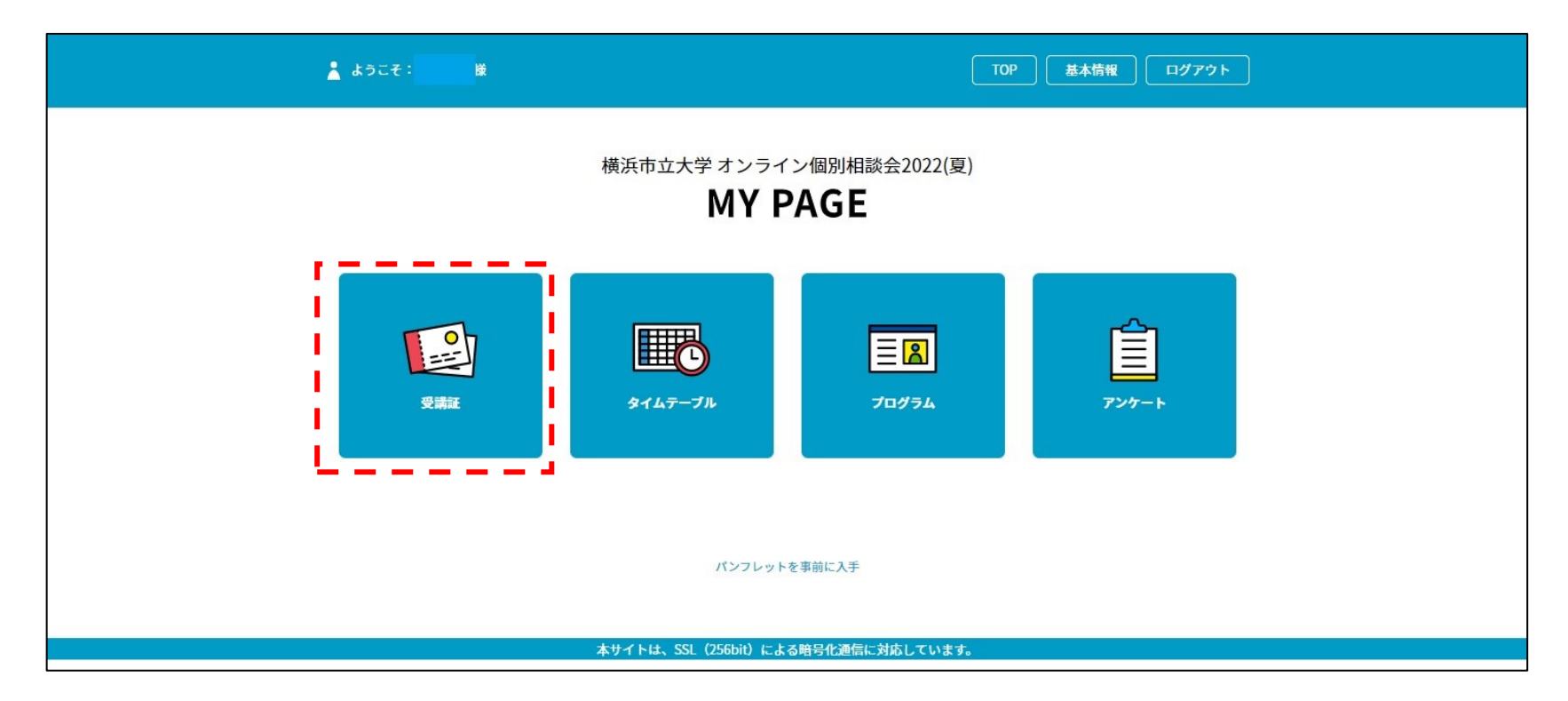

## ②申込した枠が表示されるので、受講証表示をクリック

|                                                 | 🛓 ようこそ: 👥 様                                                                                                |         |       | TOP 基本情報 ログアウト |  |  |  |
|-------------------------------------------------|----------------------------------------------------------------------------------------------------|---------|-------|----------------|--|--|--|
|                                                 | 受講証                                                                                                    | タイムテーブル | プログラム | アンケート          |  |  |  |
|                                                 |                                                                                                    | 受許      | 講証    |                |  |  |  |
|                                                 |                                                                                                    |         |       | 2022/08/29(月)  |  |  |  |
|                                                 | 2022/08/29(月)<br>6時限目 15:05-15:25<br>[オンライン個別相談<br>アドミッションズセンター アト<br>ョンズセンター戦員<br>受講証表示<br><u>キャンセルする</u> | *2y>    |       |                |  |  |  |
| 本サイトは、SSL(256bit)による <del>暗号化</del> 通信に対応しています。 |                                                                                                    |         |       |                |  |  |  |

## ③開始時間 10 分前になったら、入場するが表示されるのでスワイプして参加

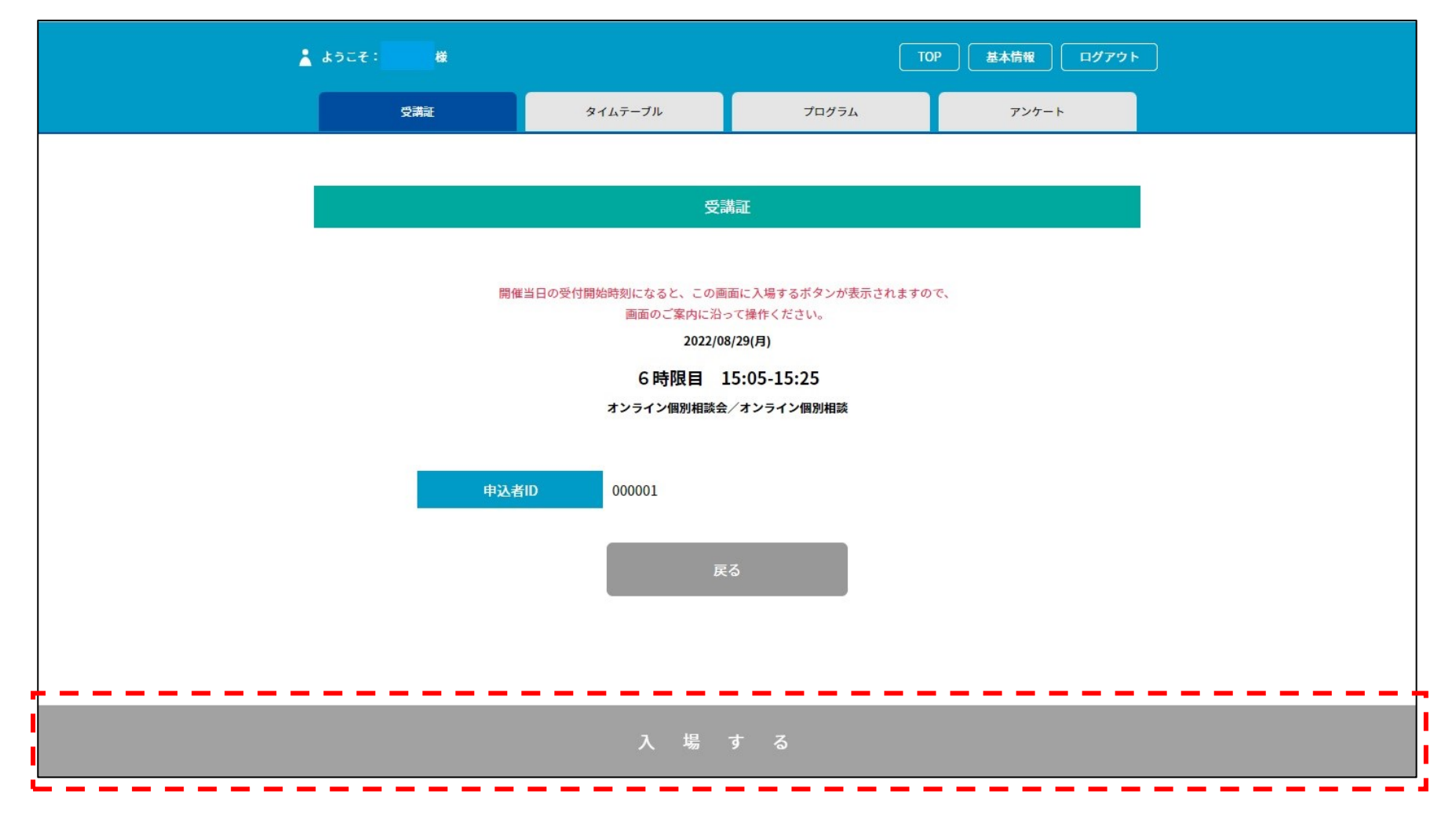

④参加後はマイページのアンケートにご協力ください。

| ▲ ようこそ: 様 TOP 基本情報 ログアウト                           |         |       |                   |  |  |  |  |
|----------------------------------------------------|---------|-------|-------------------|--|--|--|--|
| 横浜市立大学 オンライン個別相談会2022(夏)<br>MY PAGE                |         |       |                   |  |  |  |  |
| 受講証                                                | B1LT-JH | דפאיז | <b>ビ</b><br>アンケート |  |  |  |  |
| パンフレットを事前に入手<br>本サイトは、SSL(256bit)による暗号化通信に対応しています。 |         |       |                   |  |  |  |  |
|                                                    |         |       |                   |  |  |  |  |